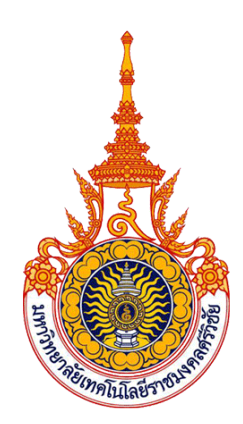

## คู่มือการใช้งานเว็บไซต์ วิทยาลัยเทคโนโลยีอุตสาหกรรมและการจัดการ

โดย

นายอนุสรณ์ สนธิคุณ ตำแหน่ง นักวิชาการโสตทัศนศึกษา

มหาวิทยาลัยเทคโนโลยีราชมงคลศรีวิชัย วิทยาลัยเทคโนโลยีอุตสาหกรรมและการจัดการ แผนกงานวิทยบริการ ฝ่ายวิชาการและวิจัย

### คำนำ

คู่มือการใช้งานเว็บไซต์ของวิทยาลัยเทคโนโลยีอุตสาหกรรมและการจัดการ เป็นคู่มือที่มีไว้ สำหรับผู้ดูแลเว็บไซต์ของวิทยาลัยๆ และเว็บสาขา ที่อยู่ภายใต้โดเมนของวิทยาลัยๆ เพื่อเป็นแนวทาง ในการใช้งาน การจัดการเกี่ยวกับเว็บไซต์ ในคู่มือจะประกอบด้วยการลงชื่อเข้าใช้งาน การลงข่าวใน ระบบข่าวประชาสัมพันธ์ การลงภาพประชาสัมพันธ์และการจัดการประเภทเนื้อหา เพื่อให้ผู้ดูแล เว็บไซต์สามารถจัดการเว็บไซต์ด้วยตนเองได้

อนุสรณ์ สนธิคุณ

# สารบัญ

|                                           | หน้า |
|-------------------------------------------|------|
| 1. การ Login เข้าสู่ระบบ                  | 1    |
| 2. การลงระบบข่าวประชาสัมพันธ์             | 3    |
| 3. การลงภาพประชาสัมพันธ์                  | 11   |
| 4. การจัดการประเภทเนื้อหา (content types) | 14   |

# สารบัญภาพ

| ภาพที่ 1  | การพิมพ์ URL เพื่อเข้าหน้า Login                       | 1  |
|-----------|--------------------------------------------------------|----|
| ภาพที่ 2  | การกรอก Username และ Password                          | 1  |
| ภาพที่ 3  | แสดงหน้าจอการ Login เข้าสู่ระบบสำเร็จ                  | 2  |
| ภาพที่ 4  | เข้าไปที่ Add content                                  | 3  |
| ภาพที่ 5  | เข้าไปที่ ระบบข่าวประชาสัมพันธ์                        | 3  |
| ภาพที่ 6  | การเพิ่มข้อมูลข่าวประชาสัมพันธ์                        | 4  |
| ภาพที่ 7  | รายละเอียด เป็นเนื้อหาข่าวเพื่อบอกใจความหรือข้อมูลข่าว | 4  |
| ภาพที่ 8  | ^<br>การเพิ่มหรือแก้ไขรูปภาพในรายละเอียด               | 5  |
| ภาพที่ 9  | หน้าคุณสมบัติของรูปภาพ                                 | 5  |
| ภาพที่ 10 | หน้าต่ำงจัดการไฟล์อัพโหลด                              | 5  |
| ภาพที่ 11 | หน้าจอการเลือกไฟล์ที่ต้องการ                           | 6  |
| ภาพที่ 12 | การแก้ไขรูปภาพ                                         | 6  |
| ภาพที่ 13 | การเพิ่มลิงค์ ให้กับข้อความหรือรูปภาพ                  | 7  |
| ภาพที่ 14 | หน้าจอลิงค์เชื่อมโยงเว็บ อีเมล์ รูปภาพหรือไฟล์อื่นๆ    | 7  |
| ภาพที่ 15 | หน้าต่างจัดการไฟล์อัพโหลด                              | 8  |
| ภาพที่ 16 | หน้าจอการเลือกไฟล์ที่ต้องการ                           | 8  |
| ภาพที่ 17 | การยืนยันการเพิ่มลิงค์                                 | 9  |
| ภาพที่ 18 | การเพิ่มรูปประกอบข่าว                                  | 9  |
| ภาพที่ 19 | การแนบไฟล์เอกสาร                                       | 10 |
| ภาพที่ 20 | การยืนยันการลงข่าวประชาสัมพันธ์                        | 10 |
| ภาพที่ 21 | ตัวอย่างภาพประชาสัมพันธ์                               | 11 |
| ภาพที่ 22 | เข้าไปที่ Structure เลือกที่ Nivo Slider               | 11 |
| ภาพที่ 23 | ขั้นตอนการลงภาพประชาสัมพันธ์                           | 12 |
| ภาพที่ 24 | การกำหนดรายละเอียดของภาพประชาสัมพันธ์                  | 13 |
| ภาพที่ 25 | การบันทึกการลงภาพประชาสัมพันธ์                         | 13 |
| ภาพที่ 26 | การเข้าเมนู Structure > Content types                  | 14 |
| ภาพที่ 27 | หน้า Content type                                      | 14 |
| ภาพที่ 28 | แสดงช่องให้กรอกชื่อประเภทเนื้อหา                       | 15 |
| ภาพที่ 29 | ส่วนประกอบของการกำหนดคุณลักษณะ                         | 15 |
| ภาพที่ 30 | แสดงหน้ารายการ content types                           | 17 |

# สารบัญภาพ(ต่อ)

|           |                                                            | หน้า |
|-----------|------------------------------------------------------------|------|
| ภาพที่ 31 | การสร้างเขตข้อมูล(fields) ในประเภทเนื้อหา                  | 17   |
| ภาพที่ 32 | หน้าของ Manage fields                                      | 18   |
| ภาพที่ 33 | การสร้างเขตข้อมูล (fields) ใหม่                            | 18   |
| ภาพที่ 34 | หน้าการตั้งค่า การสร้างเขตข้อมูล (fields) (Field Settings) | 19   |
| ภาพที่ 35 | หน้า manage fields                                         | 19   |
| ภาพที่ 36 | ส่วนของการกำหนดค่าเพิ่มเติมของ เขตข้อมูล (field)           | 20   |
| ภาพที่ 37 | หน้า content types                                         | 21   |
| ภาพที่ 38 | หน้า Manage Display                                        | 21   |

### คู่มือการใช้งานเว็บไซต์ของวิทยาลัยฯ

#### 1. การ Login เข้าสู่ระบบ

1.1 ให้พิมพ์คำว่า /user ต่อท้าย URL ของเว็บวิทยาลัย คือ cim.rmutsv.ac.th/user ดังภาพที่ 1

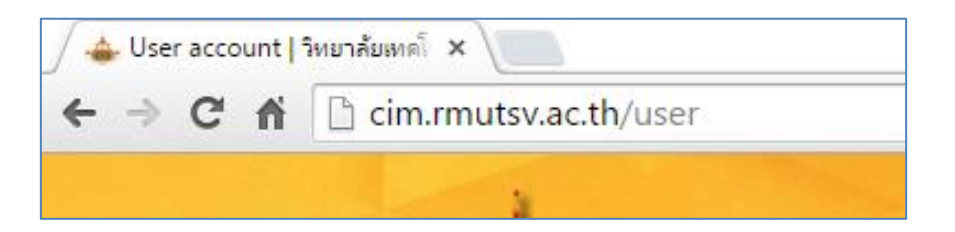

**ภาพที่ 1** การพิมพ์ URL เพื่อเข้าหน้า Login

| กรณีเว็บไซต์ของสาขาให้พิมพ์ | ชื่อไซต์ของสาขา.เว็บไซต์วิทยาลัย/user |
|-----------------------------|---------------------------------------|
| สาขาวิศวกรรมโยธา            | civil.cim.rmutsv.ac.th/user           |
| สาขาวิศวกรรมไฟฟ้า           | electrical.cim.rmutsv.ac.th/user      |
| สาขาบริหารธุรกิจ            | bba.cim.rmutsv.ac.th/user             |
| สาขาศึกษาทั่วไป             | general.cim.rmutsv.ac.th/user         |

1.2 กรอก Username และ Password ด้วยระบบบัญชีผู้ใช้งานอินเตอร์เน็ต (e-Passport)
 ของผู้ดูแลเว็บไซต์จากนั้นทำการ กดที่ปุ่ม Login เพื่อเข้าสู่ระบบ ดังภาพที่ 2

| User account                                           |  |
|--------------------------------------------------------|--|
| Log in แจ้งถืมรหัสผ่านได้ที่นี                         |  |
| Username *                                             |  |
| anusorn.s                                              |  |
| ล็อกอินด้วยระบบบัญชีผู้ใช้งานอินเตอร์เน็ต (e-Passport) |  |
| Password *                                             |  |
| ••••                                                   |  |
| รทัสผ่านระบบบัญชีผู้ใช้งานอินเตอร์เน็ต (e-Passport)    |  |
| Log in                                                 |  |

ภาพที่ 2 การกรอก Username และ Password

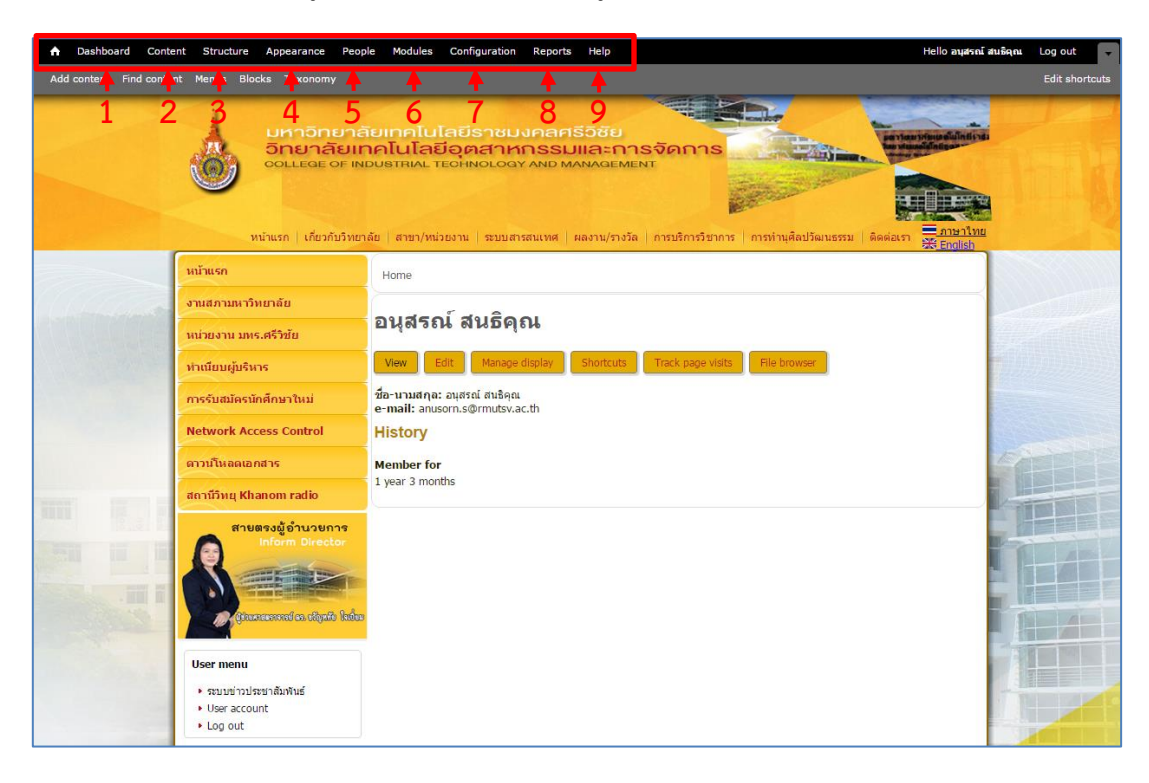

1.3 เมื่อ Login เข้าสู่ระบบสำเร็จจะปรากฏเมนูการใช้งานต่างๆ ดังภาพที่ 3

ภาพที่ 3 แสดงหน้าจอการ Login เข้าสู่ระบบสำเร็จ

จากภาพที่ 3 เมื่อ Login เข้าสู่ระบบสำเร็จจะปรากฏเมนูการใช้งานต่างๆ ดังนี้

- หมายเลข 1 Dashboard เป็นรวมเครื่องมือที่ใช้บ่อย ซึ่งเราสามารถเพิ่ม-ลดเครื่องมือได้ จากหน้า Block
- หมายเลข 2 Content เป็นส่วนรวมเนื้อหาทั้งหมดภายในเว็บ
- หมายเลข 3 Structure เป็นส่วนรวมเครื่องมือหลักในการจัดการเว็บ เช่น Block, Content types, Menu, Taxonomy เป็นต้น
- หมายเลข 4 Appearance การปรับแต่งหน้าตาของเว็บไซต์
- หมายเลข 5 People ส่วนของสมาชิก User และสิทธิการใช้งาน Permissions
- หมายเลข 6 Modules ส่วนของการบริหารส่วนเสริม Modules ต่างๆ
- หมายเลข 7 Configuration การปรับแต่งตั้งค่าเว็บไซต์
- หมายเลข 8 Reports การรายงาน เช่น Status report, Available updates หรือพวก Log ต่างๆ
- หมายเลข 9 Help การอธิบายการใช้งาน

#### 2. การลงระบบข่าวประชาสัมพันธ์

2.1 เข้าไปที่เมนู content แล้วไปยัง Add content ตามลำดับ ดังภาพที่ 4

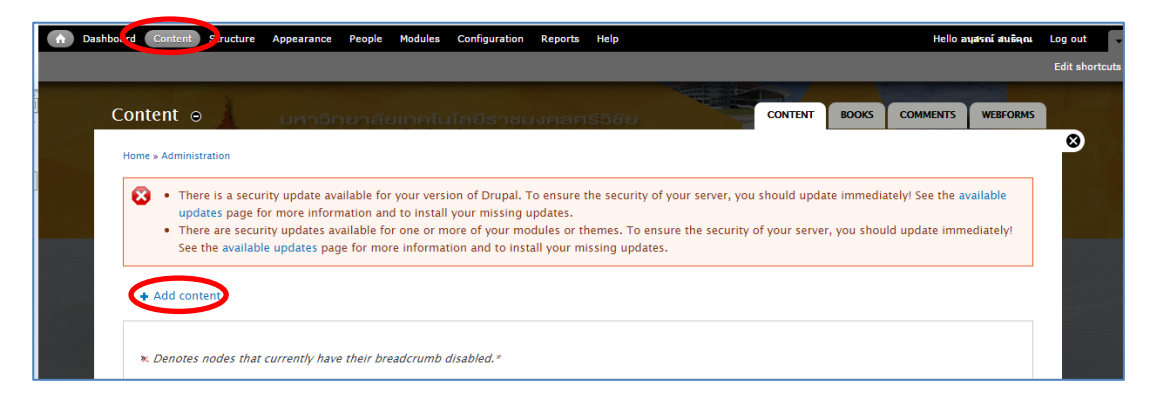

ภาพที่ 4 เข้าไปที่ Add content

2.2 เข้าไปที่ ระบบข่าวประชาสัมพันธ์ ดังภาพที่ 5

| 🖉 📥 Add cor | tent   🦣 🛛 🕹 👘 🕹 👘 👘                                                                                                    |                       | ≜   —   <b>0   — X</b> |
|-------------|----------------------------------------------------------------------------------------------------|-----------------------|------------------------|
| ← → C       | cim.rmutsv.ac.th/user#overlay=th/node/add                                                                                                    |                       | \$                     |
| n Dash      | oard Content Structure Appearance People Modules Configuration Reports Help                                                                           | Hello อนุสรณ์ สนธิคุณ | Log out 🔍 👻            |
| Add conte   | nt Find content Menus Blocks Taxonomy                                                                                                    |                       | Edit shortcuts         |
|             | Add content o มหาวิทยาลัยเกลโนโลยีราชบงคลศรีอิชัย                                                                                                    |                       |                        |
|             | Home                                                                                                    |                       | 8                      |
|             | Blog entry<br>Use for multi-user blogs. Every user gets a personal blog.                                                                              |                       |                        |
|             | Panel     A panel layout broken up into rows and columns.                                                                                             |                       |                        |
|             | Webform<br>Create a new form or questionnaire accessible to users. Submission results and statistics are recorded and accessible to privileged users. |                       |                        |
|             | 💽 ข้อมูลทั่วไป<br>ข้อมูลทั่วไป เกี่ยวกามเว็บไซต์                                                                                                    |                       |                        |
|             | ระบบข่าวประชาสัมพันธ์<br>ครบอย่าวประชาส์มพันธ์ หน้าเริ่มหน้าของ สะสมหาวิทยาลิย                                                                        |                       |                        |

ภาพที่ 5 เข้าไปที่ ระบบข่าวประชาสัมพันธ์

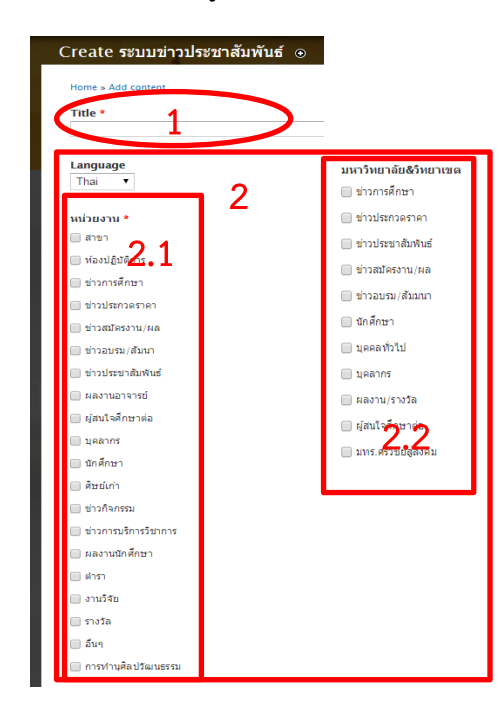

2.3 การเพิ่มข้อมูลข่าวประชาสัมพันธ์ กรอกข้อมูลให้ครบถ้วน มีรายละเอียดดังภาพที่ 6

**ภาพที่ 6** การเพิ่มข้อมูลข่าวประชาสัมพันธ์

- หมายเลข 1 เพิ่มหัวข้อข่าว เป็นหัวข้อข่าวที่ผู้ใช้ต้องการให้แสดงบนเว็บไซต์
- หมายเลข 2 เลือกตำแหน่งที่ต้องการให้แสดงข่าวประชาสัมพันธ์โดยสามารถเลือกเว็บไซต์ ในการแสดงข่าวได้ 2 เว็บไซต์ คือเว็บไซต์วิทยาลัยฯและมหาวิทยาลัยฯ
  - หมายเลข 2.1 เป็นการเลือกประเภทข่าวที่ต้องการให้แสดงในเว็บไซต์ วิทยาลัยฯ
  - หมายเลข 2.2 เป็นการเลือกประเภทข่าวที่ต้องการให้แสดงในเว็บไซต์ มหาวิทยาลัยา
- 2.4 รายละเอียด เป็นเนื้อหาข่าวเพื่อบอกใจความหรือข้อมูลข่าว ในส่วนของฟอร์มนี้ สามารถ จัดรูปแบบของตัวอักษร และรูปแบบต่างๆ ได้ รายละเอียด ดังภาพที่ 7

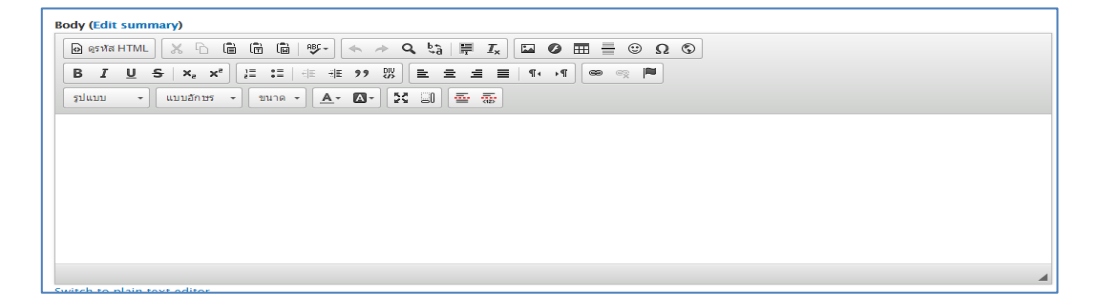

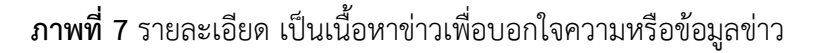

2.4.1 การเพิ่มหรือแก้ไขรูปภาพในรายละเอียด เลือกเมนูรูปภาพ มีขั้นตอนตามลำดับ ดังนี้

| Body (Edit summary)                                                        |
|----------------------------------------------------------------------------|
| [ 🕞 q53Nā HTML] 🐰 ြ 📋 🛱 👘   1957 ← → Ϙ სϡ   🐺 I <sub>x</sub> 🖾 Ø ☶ 🗮 🙂 Ω 💿 |
| B I U S   x₂ x² ) 달 ☷   ⊕ ⊕ 19 號 E = = =   ¶+ →¶ @ @ @  ■                  |
| รุปแบบ 🔹 แบบอักษร 🔹 ขนาด 🖌 🔼 🗛 🔛 🚟 🚋                                       |

**ภาพที่ 8** การเพิ่มหรือแก้ไขรูปภาพในรายละเอียด

 เข้ามายังหน้าคุณสมบัติของรูปภาพ เลือกเปิดหน้าต่างจัดการไฟล์อัพโหลด เพื่อ เลือกรูปภาพที่เตรียมไว้ ดังภาพที่ 9

| คุณสมบัติของ รูปภ        | W                                                                                                    | × |
|--------------------------|----------------------------------------------------------------------------------------------------|---|
| ข้อมูลของรูปภาพ          | ลิ้งค์ ขึ้นสูง                                                                                                    |   |
| ที่อยู่อ้างอิง URL       | เป็ดหน้อต่องรัดควรให้ตัวหนึ่งคอด                                                                                                    |   |
|                          |                                                                                                    |   |
| คาบระกอบรูบภาพ           |                                                                                                    | ٦ |
| ความกว้าง                | ดูหน้าเอกสารตัวอย่าง                                                                                                    |   |
| ความสูง 🔒 🖒              | Lorem ipsum dolor sit amet, consectetuer adipiscing<br>elit. Maecenas feugiat consequat diam. Maecenas<br>metus. Vivamus diam purus, cursus a, commodo<br>non, facilisis vitae, nulla. Aenean dictum lacinia<br>todro. Nunc iaculis. nibh non iaculis aliquam orci | • |
| ขนาดขอบรูป               | felis euismod neque, sed ornare massa mauris sed<br>velit. Nulla pretium mi et risus. Fusce mi pede,<br>tempor id, cursus ac, ullamcorper nec, enim. Sed                                                                                                    |   |
| ระยะแนวนอน<br>           | contron Curabitur moleste. Duis veili augue,<br>condimentum at, ultrices a, luctus ut, orci. Donec<br>pellentesque egestas eros. Integer cursus, augue in<br>cursus faucibus, eros pede bibendum sem in                                                            |   |
| Selection o              | tempus tellus justo quis ligula. Etiam eget tortor.                                                                                                    | Ŧ |
| การจัดวาง<br><ไม่ระบุ> ▼ | 4                                                                                                    |   |
|                          | ตกลง ยกเล็ก                                                                                                    | 1 |

**ภาพที่ 9** หน้าคุณสมบัติของรูปภาพ

หน้าต่างจัดการไฟล์อัพโหลด เพื่ออัพโหลดรูปภาพ โดยมีขั้นตอนดังภาพที่ 10

|                                                                                             |                                                                                                    |                                                                                                    | - 🗆 X                                                                                                    |  |  |
|---------------------------------------------------------------------------------------------|----------------------------------------------------------------------------------------------------|----------------------------------------------------------------------------------------------------|----------------------------------------------------------------------------------------------------|--|--|
|                                                                                             |                                                                                                    |                                                                                                    |                                                                                                    |  |  |
| 🗃 Directory 🖌 Insert file                                                                   |                                                                                                    |                                                                                                    | 0                                                                                                    |  |  |
| nameț                                                                                       | Size                                                                                                    | Width Heigh                                                                                                    | t Date                                                                                                    |  |  |
| 23686_1167751883251455_7583632749423188378_n.jpg                                            | 32.07 KB                                                                                                    | 960 540                                                                                                    | 02/09/2015 - 14:53                                                                                                    |  |  |
| DF                                                                                          | 144.35 KB                                                                                                    | 0 0                                                                                                    | 09/07/2015 - 13:49                                                                                                    |  |  |
| DF                                                                                          | 166.23 KB                                                                                                    | 0 0                                                                                                    | 09/07/2015 - 13:50                                                                                                    |  |  |
| DF                                                                                          | 168.6 KB                                                                                                    | 0 0                                                                                                    | 09/07/2015 - 13:53                                                                                                    |  |  |
| ong                                                                                         | 157.47 KB                                                                                                    | 300 400                                                                                                    | 07/07/2015 - 21:48                                                                                                    |  |  |
| 0.png                                                                                       | 145.05 KB                                                                                                    | 300 400                                                                                                    | 07/07/2015 - 22:19                                                                                                    |  |  |
| ipg                                                                                         | 38.71 KB                                                                                                    | 184 184                                                                                                    | 11/06/2015 - 13:41                                                                                                    |  |  |
| in_mis.jpg                                                                                  | 47.43 KB                                                                                                    | 184 184                                                                                                    | 11/06/2015 - 13:39                                                                                                    |  |  |
| isor.jpg                                                                                    | 37.01 KB                                                                                                    | 184 184                                                                                                    | 11/06/2015 - 13:38                                                                                                    |  |  |
| png                                                                                         | 144.03 KB                                                                                                    | 300 400                                                                                                    | 29/07/2015 - 13:42                                                                                                    |  |  |
| jpg                                                                                         | 149.77 KB                                                                                                    | 844 1200                                                                                                    | 14/07/2015 - 15:02                                                                                                    |  |  |
| ahakit.jpg                                                                                  | 144.85 KB                                                                                                    | 927 1200                                                                                                    | 16/06/2015 - 14:48                                                                                                    |  |  |
| ahakit.pdf                                                                                  | 174.28 KB                                                                                                    | 0 0                                                                                                    | 16/06/2015 - 14:49                                                                                                    |  |  |
| iles using 19.85 MB of unlimited quota                                                      | 44.77 KB                                                                                                    | 184 184                                                                                                    | 16/07/2015 - 08:49                                                                                                    |  |  |
| 2<br>2<br>2<br>2<br>2<br>2<br>2<br>2<br>2<br>2<br>2<br>2<br>2<br>2<br>2<br>2<br>2<br>2<br>2 | INFO/CSENDTO%-PUCKEDITO_INCESSEND 10%/C&CKEDITO<br>INFO/CSENDTO%-PUCKEDITO_INCESSEND 10%/C&CKEDITO<br>INFO/CSENDTO%-PUCKEDITO_INCESSEND 10%/C&CKEDITO<br>INFO/CSENDTO%-PUCKEDITO_INCESSEND 10%/C&CKEDITO<br>INFO/CSENDTO%-PUCKEDITO_INCESSEND 10%/C&CKEDITO<br>INFO/CSENDTO%-PUCKEDITO_INCESSEND 10%/C&CKEDITO<br>INFO/CSENDTO%-PUCKEDITO_INCESSEND 10%/C&CKEDITO<br>INFO/CSENDTO%-PUCKEDITO_INCESSEND 10%/C&CKEDITO<br>INFO/CSENDTO%-PUCKEDITO_INCESSEND 10%/C&CKEDITO<br>INFO/CSENDTO%-PUCKEDITO_INCESSEND 10%/C&CKEDITO<br>INFO/CSENDTO%-PUCKEDITO_INCESSEND 10%/C&CKEDITO<br>INFO/CSENDTO%-PUCKEDITO_INCESSEND 10%/C&CKEDITO<br>INFO/CSENDTO%-PUCKEDITO<br>INFO/CSENDTO%-PUCKEDITO<br>INFO/CSENDTO<br>INFO/CSENDTO%-PUCKEDITO<br>INFO/CSENDTO%-PUCKEDITO<br>INFO/CSENDTO%-PUCKEDITO<br>INFO/CSENDTO%-PUCKEDITO<br>INFO/CSENDTO%-PUCKEDITO<br>INFO/CSENDTO%-PUCKEDITO<br>INFO/CSENDTO%-PUCKEDITO<br>INFO/CSENDTO%-PUCKEDITO<br>INFO/CSENDTO%-PUCKEDITO<br>INFO/CSENDTO%-PUCKEDITO<br>INFO/CSENDTO%-PUCKEDITO<br>INFO/CSENDTO%-PUCK | CSendto%4UCKeditor_ImceSend 10%/C&CKLEditor=edit-body         Insert file         name,       Size         3686_1167751883251455_7583632749423188378_n.jpg       32.07 KB         F       144.35 KB         F       166.23 KB         F       166.6 KB         ng       157.47 KB         pg       38.71 KB         org       37.01 KB         ong       144.03 KB         pg       37.01 KB         ong       144.25 KB         early       37.01 KB         ong       144.25 KB         sor.jpg       144.25 KB         ong       144.25 KB         sor.jpg       37.01 KB         ong       144.03 KB         ipg       144.25 KB         sor.jpg       144.25 KB         sor.jpg       144.25 KB         sor.jpg       144.25 KB | Pro/Csenators-Buckeditor_Incessena 10%/C&CKEditor=edit-body-Und-O-Value         Profile       Size       Width       Heigh         aame,       Size       Width       Heigh         3686_1167751883251455_7583632749423188378_n.jpg       32.07 KB       960       540         F       144.35 KB       0       0         F       166.6.23 KB       0       0         F       166.6.23 KB       300       400         pg       157.47 KB       300       400         pg       38.71 KB       184       184         ong       37.01 KB       184       184         ong       37.01 KB       184       184         ong       37.01 KB       184       184         ong       144.03 KB       300       400         pg       144.03 KB       300       400         pg       144.03 KB       300       400         pg       144.03 KB       300       400         pg       144.03 KB       300       400         pg       144.03 KB       300       400         pg       144.03 KB       300       400         pg       144.85 KB       927       120 |  |  |

**ภาพที่ 10** หน้าต่างจัดการไฟล์อัพโหลด

หมายเลข 1 เลือก Upload เพื่อที่จะอัพโหลดรูปภาพ

หมายเลข 2 เลือกไฟล์ภาพจากเครื่องคอมพิวเตอร์ที่ต้องการจะอัพโหลด

หมายเลข 3 กดที่ปุ่ม Upload เพื่อทำการอัพโหลดภาพไว้ใน Directory

3) เมื่อได้ภาพต้องการ เลือก Insert file เพื่อเพิ่มไฟล์ภาพในระบบ ดังภาพที่ 11

| 🕒 File Browser - Google Chrome |                                                       |                |                | -          |           |
|--------------------------------|-------------------------------------------------------|----------------|----------------|------------|-----------|
| cim.rmutsv.ac.th/th/imce       | ?app=ckeditor%7Csendto%40ckeditor_imceSendTo%7C&CKEdi | itor=edit-body | -und-0-value&C | KEditorFun | :Num=     |
| 🚖 Upload 🟢 Thumbnails  🗮 De    | lete 🔅 Resize 😕 Directory 🗸 Insert file 🥎             |                |                |            |           |
| 🌳 Navigation                   | File name                                             | Size           | Width Height   | Dat        | e         |
| 🗆 🪞 <root></root>              | 1.PDF                                                 | 75.63 KB       | 0 0            | 09/07/2015 | - 13:48   |
| E backup_migrate     Depper    | 11223686_1167751883251455_7583632749423188378_n.jpg   | 32.07 KB       | 960 540        | 02/09/2015 | - 14:53   |
| E Ctools                       | 2.PDF                                                 | 144.35 KB      | 0 0            | 09/07/2015 | i - 13:49 |
| 🗉 🧰 data                       | 3.PDF                                                 | 166.23 KB      | 0 0            | 09/07/2015 | i - 13:50 |
| 🕀 🧰 download                   | 4.PDF                                                 | 168.6 KB       | 0 0            | 09/07/2015 | - 13:53   |
| 🖃 🥅 img                        | a2.png                                                | 157.47 KB      | 300 400        | 07/07/2015 | - 21:48   |
|                                | a2.0 ppg                                              | 145.05 KB      | 300 400        | 07/07/2015 | - 22:19   |
| II 🛅 252                       | act.jpg                                               | 38.71 KB       | 184 184        | 11/06/2019 | i - 13:41 |
| II 🚞 pic                       | admin_mis.jpg                                         | 47.43 KB       | 184 184        | 11/06/2015 | - 13:39   |
| 🕀 🧰 regis                      | advisor.jpg                                           | 37.01 KB       | 184 184        | 11/06/2015 | - 13:38   |
| Generation                     | c10.png                                               | 144.03 KB      | 300 400        | 29/07/2015 | - 13:42   |
| 🗉 📥 xmlsitemap                 | c12.jpg                                               | 149.77 KB      | 844 1200       | 14/07/2015 | - 15:02   |

ภาพที่ 11 หน้าจอการเลือกไฟล์ที่ต้องการ

หมายเลข 1 เลือกไฟล์ภาพที่ต้องการ หมายเลข 2 เมื่อได้ไฟล์ภาพที่ต้องการแล้วให้กดที่ปุ่ม Insert file

4) เพิ่มคำอธิบายประกอบรูปภาพ ตกแต่งขนาดตามที่ต้องการ ดังภาพที่ 12

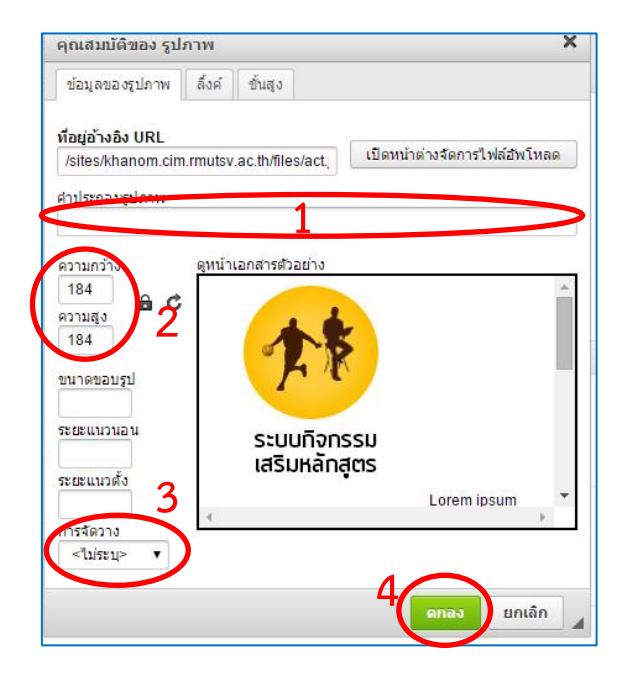

**ภาพที่ 12** การแก้ไขรูปภาพ

- หมายเลข 1 การใส่คำประกอบรูปภาพ หมายเลข 2 การปรับขนาดของภาพตามความต้องการ หมายเลข 3 รูปแบบการจัดวางของภาพ หมายเลข 4 เมื่อทำการจัดรูปแบบเสร็จแล้วคลิกที่ปุ่ม ตกลง
- 2.4.2 การเพิ่มลิงค์ ให้กับข้อความหรือรูปภาพ ให้ทำการเลือกข้อความหรือรูปภาพที่ ต้องการทำลิงค์ แล้วเลือกเมนูลิงค์ดังภาพที่ 13

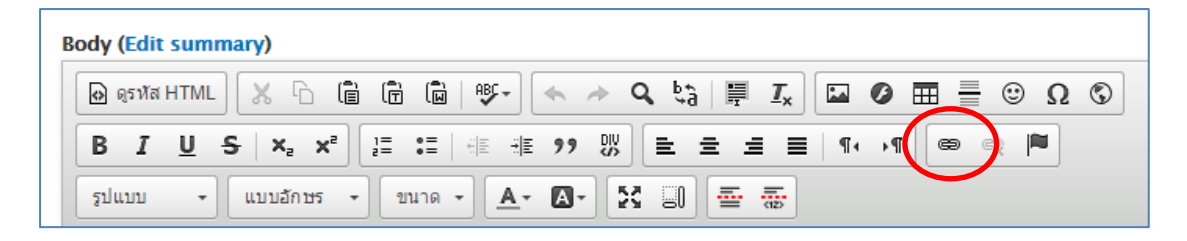

**ภาพที่ 13** การเพิ่มลิงค์ ให้กับข้อความหรือรูปภาพ

 เลือกเปิดหน้าต่างจัดการไฟล์อัพโหลด เพื่อเลือกรูปภาพหรือไฟล์เอกสารที่ ต้องการลิงค์ (\*\*กรณีที่มีลิงค์จากเว็บฝากรูปภาพหรือเว็บอื่น นำ URLของภาพ มาวางในช่อง ที่อยู่อ้างอิง URL แล้วกด ตกลง ได้เลย) ดังภาพที่ 14

| ลิงค์เชื่อมโยงเว็บ อีเมล์ รูปภาพ หรือไฟล์อื่นๆ                                     | ×      |
|------------------------------------------------------------------------------------|--------|
| รายละเอียด การเปิดหน้าลิงค์ ขึ้นสูง                                                |        |
| ประเภทของถึงค์<br>ที่อยู่อ้างอิง URL ▼<br>โปรโตคอล ที่อยู่อ้างอิง URL<br>http:// ▼ |        |
| เบดหนาตางจัดการเพลอพเหลด                                                           |        |
|                                                                                    |        |
|                                                                                    |        |
| คกลง ยก                                                                            | ເຄີກ 🔺 |

**ภาพที่ 14** หน้าจอลิงค์เชื่อมโยงเว็บ อีเมล์ รูปภาพหรือไฟล์อื่นๆ

| 🖹 File Browser - Google Chrome            |                                                   |                 |                | - 0                | ×   |
|-------------------------------------------|---------------------------------------------------|-----------------|----------------|--------------------|-----|
| cim.rmutsv.ac.th/th/imce?app=cke          | ditor%7Csendto%40ckeditor_imceSendTo%7C&CKEc      | ditor=edit-body | -und-0-value&C | KEditorFuncNum=    | 156 |
| 🚖 Upload 🚊 Thumbnails 🙁 Delete 🖷 Res      | ize 📴 Directory 🖌 Insert file                     |                 |                |                    | 0   |
|                                           | e name↓                                           | Size            | Width Height   | Date               |     |
|                                           | 223686_1167751883251455_7583632749423188378_n.jpg | 32.07 KB        | 960 540        | 02/09/2015 - 14:53 |     |
| Create thumboails                         | DF                                                | 144.35 KB       | 0 0            | 09/07/2015 - 13:49 |     |
| Small (90x90)                             | DF                                                | 166.23 KB       | 0 0            | 09/07/2015 - 13:50 |     |
| Medium (120x120)                          | DF                                                | 168.6 KB        | 0 0            | 09/07/2015 - 13:53 |     |
| Large (180×180)                           | png                                               | 157.47 KB       | 300 400        | 07/07/2015 - 21:48 |     |
| Place CAPTCHA here for untrusted users.   | _0.png                                            | 145.05 KB       | 300 400        | 07/07/2015 - 22:19 |     |
| Webform     a     xmlsitemap     xx     c | .jpg                                              | 38.71 KB        | 184 184        | 11/06/2015 - 13:41 |     |
|                                           | min_mis.jpg                                       | 47.43 KB        | 184 184        | 11/06/2015 - 13:39 |     |
|                                           | dvisor.jpg                                        | 37.01 KB        | 184 184        | 11/06/2015 - 13:38 |     |
|                                           | 10.png                                            | 144.03 KB       | 300 400        | 29/07/2015 - 13:42 |     |
|                                           | 12.jpg                                            | 149.77 KB       | 844 1200       | 14/07/2015 - 15:02 |     |
|                                           | asahakit.jpg                                      | 144.85 KB       | 927 1200       | 16/06/2015 - 14:48 |     |
|                                           | asahakit.pdf                                      | 174.28 KB       | 0 0            | 16/06/2015 - 14:49 |     |
|                                           | 6 files using 19.85 MB of unlimited quota         | 44.77 KB        | 184 184        | 16/07/2015 - 08:49 | •   |
|                                           | •••                                               |                 |                |                    |     |

### 2) หน้าต่างจัดการไฟล์อัพโหลด เพื่ออัพโหลดไฟล์ โดยมีขั้นตอนดังภาพที่ 15

**ภาพที่ 1**5 หน้าต่างจัดการไฟล์อัพโหลด

หมายเลข 1 เลือก Upload เพื่อที่จะอัพโหลดรูปภาพหรือไฟล์เอกสาร หมายเลข 2 เลือกไฟล์จากเครื่องคอมพิวเตอร์ที่ต้องการจะอัพโหลด หมายเลข 3 กดที่ปุ่ม Upload เพื่อทำการอัพโหลดไฟล์ไว้ใน Directory

 เมื่อได้ไฟล์ต้องการ เลือก Insert file เพื่อทำการลิงค์ไฟยังไฟล์ที่เลือกไว้ ดังภาพที่ 16

| 🗋 File Browser - Google Chrome      |                                            |                         |                | - 0               | ×        |
|-------------------------------------|--------------------------------------------|-------------------------|----------------|-------------------|----------|
| cim.rmutsv.ac.th/th/imce?app=c      | keditor%7Csendto%40ckeditor_imceSendT      | o%7C&CKEditor=edit-body | -und-0-value&C | KEditorFuncNum    | =156     |
| 🚖 Upload 🏢 Thumbnails  🗮 Delete 🔅 F | tesize 🗃 Directory 🕐 Insert file           |                         |                |                   | 0        |
| 🌳 Navigation                        | File name:                                 | Size                    | Width Height   | Date              | -        |
| ⊡ 🚞 <root></root>                   | fell                                       | 95.74 KB                | 0 0            | 31/08/2015 - 11:1 | 5        |
| 🗄 🧰 img                             | Homeroom.PDF                               | 95.5 KB                 | 0 0            | 19/08/2015 - 15:2 | <b>b</b> |
| E Cabanner                          | hr.jpg                                     | 36.69 KB                | 184 184        | 11/06/2015 - 13:3 | 7        |
| 🗉 🧰 ctools                          | HT.pdf                                     | 31.6 KB                 | 0 0            | 09/09/2015 - 14:5 | 3        |
| 🕀 🧰 data                            | job1.PDF                                   | 243.52 KB               | 0 0            | 25/08/2015 - 11:1 | 2        |
| E Contraction                       | job2.PDF                                   | 31.29 KB                | 0 0            | 25/08/2015 - 11:0 | 5        |
| 🗄 🦲 pic                             | job3.PDF                                   | 41.74 KB                | 0 0            | 25/08/2015 - 11:0 | 1        |
| ⊞ 🧰 styles                          | Ims.jpg                                    | 39.98 KB                | 184 184        | 11/06/2015 - 13:4 | 1        |
| 🗉 🧰 webform                         | map.jpg                                    | 69.41 KB                | 960 888        | 21/07/2015 - 18:3 | 7        |
| 🗈 🧰 xmlsitemap                      | mis.jpg                                    | 40.61 KB                | 184 184        | 11/06/2015 - 13:4 | 1        |
|                                     | noim.png                                   | 15.72 KB                | 300 400        | 19/06/2015 - 09:3 | 4        |
|                                     | p1.png                                     | 123.92 KB               | 300 400        | 07/07/2015 - 22:4 | 7        |
|                                     | pa.png                                     | 108.09 KB               | 300 400        | 18/06/2015 - 08:5 | в        |
|                                     | 56 files using 19.85 MB of unlimited quota | 95.89 KB                | 400 400        | 22/06/2015 - 14:3 | 7 🗸      |

**ภาพที่ 16** หน้าจอการเลือกไฟล์ที่ต้องการ

หมายเลข 1 เลือกไฟล์ที่ต้องการ

หมายเลข 2 เมื่อได้ไฟล์ที่ต้องการแล้วให้กดที่ปุ่ม Insert file

 เมื่อเลือกไฟล์ที่ต้องการเสร็จแล้ว กดที่ปุ่ม ตกลง ก็สามารถลิงค์ไปยังไฟล์ที่ ต้องการได้แล้ว ดังภาพที่ 17

| ลิงค์เชื่อมโยงเว็บ อีเมล์ รูปภาพ หรือไฟล์อื่นๆ 🛛 🗙                                                                                                    |
|----------------------------------------------------------------------------------------------------|
| รายละเอียด การเปิดหน้าลิงค์ ขั้นสูง                                                                                                    |
| ประเภทของลิงค์<br>ที่อยู่อ้างอิง URL ▼<br>โปรโตคอล <b>ที่อยู่อ้างอิง URL</b><br><อื่น ๆ> ▼ /sites/khanom.cim.rmutsv.ac.th/files/Homeroor<br>เปิดหน้าต่างจิดการไฟล์อีพโหลด |
| ุดกลง ยกเลิก                                                                                                    |

**ภาพที่ 17** การยืนยันการเพิ่มลิงค์

 การเพิ่มรูปประกอบข่าว สามารถเพิ่มได้หลายรูป ขนาดของรูปภาพแต่รูปไม่เกิน 1 MB โดย เลือกไฟล์ ที่เป็นประเภทไฟล์ .png .gif .jpg .jpeg โดยมีขั้นตอนดังภาพที่ 18

| รูปภาพประกอบ<br>Upload an image to g<br>FILE INFORMATION                                                            | go with this article.                                                                                                    | Show row weights<br>OPERATIONS |
|----------------------------------------------------------------------------------------------------|----------------------------------------------------------------------------------------------------|--------------------------------|
| +                                                                                                    | Ilego2880_5366663423153229_1077453916_o.ing (113.37 KB)         Mernate text         Image: State of the state of the state of the | Remove                         |
| Add a new file<br>เสือกไฟล์ ไปได้เลือก<br>เสือกไฟล์ ไปได้เลือก<br>ries must be ress thar<br>Allowed file types: pro | pload<br>tiviata Upload 2<br>256 MB.<br>g gf jpg jpeg.                                                                                                    |                                |

**ภาพที่ 18** การเพิ่มรูปประกอบข่าว

| หมายเลข 1 | กดที่ปุ่มเลือกไฟล์เพื่อเลือกไฟล์ภาพที่ต้องการ      |            |
|-----------|----------------------------------------------------|------------|
| หมายเลข 2 | กดที่ปุ่ม Upload เพื่อทำการ Upload ภาพเข้าไปในระบบ |            |
| หมายเลข 3 | สามารถใส่รายละเอียดหรือชื่อภาพได้                  |            |
| หมายเลข 4 | สามารถลบภาพที่ไม่ต้องการได้โดยการกดที่ปุ่ม Remove  | หลังภาพที่ |
|           | ต้องการลบ                                          |            |

2.6 การแนบไฟล์เอกสาร เป็นเอกสารประกอบข่าวที่มีขนาดไฟล์ไม่เกิน 8 MB โดยเลือกไฟล์ ที่

| เป็นประเภทไฟล์ | .txt .de | oc .dc | ocx .xls | .xlsx | .ppt | .pptx | .pdf | โดยมีขั้นตอนดังภาพที่ | 19 |
|----------------|----------|--------|----------|-------|------|-------|------|-----------------------|----|
|                |          |        |          |       |      |       |      |                       |    |

| เอกสารประกอบ                                                                                                    |         |                  |
|----------------------------------------------------------------------------------------------------|---------|------------------|
|                                                                                                    |         | Show row weights |
| FILE INFORMATION                                                                                                    | DISPLAY | OPERATIONS       |
| + Discription Description The description may be used as the label of the link to the file.                                          | 8       | Remove 4         |
| e Upload 2<br>Files must be less than 30 MB.<br>Allowed file types: txt doc docx xls xlsx ppt pptx pdf zip rar jpg png jpgs bmp gif. |         |                  |

**ภาพที่ 19** การแนบไฟล์เอกสาร

- หมายเลข 1 กดที่ปุ่มเลือกไฟล์เพื่อเลือกไฟล์ที่ต้องการ
- หมายเลข 2 กดที่ปุ่ม Upload เพื่อทำการ Upload ไฟล์เข้าไปในระบบ
- หมายเลข 3 สามารถใส่รายละเอียดหรือชื่อไฟล์ได้
- หมายเลข 4 สามารถลบไฟล์ที่ไม่ต้องการได้โดยการกดที่ปุ่ม Remove หลังไฟล์ที่ ต้องการลบ
- 2.7 เมื่อกรอกข้อมูลครบถ้วนแล้ว สามารถกดปุ่ม Preview เพื่อดูตัวอย่างก่อน ยืนยันการเพิ่ม ข่าวประชาสัมพันธ์โดยการกดที่ปุ่ม Save

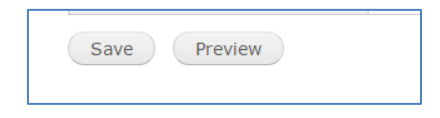

**ภาพที่ 20** การยืนยันการลงข่าวประชาสัมพันธ์

#### 3. การลงภาพประชาสัมพันธ์

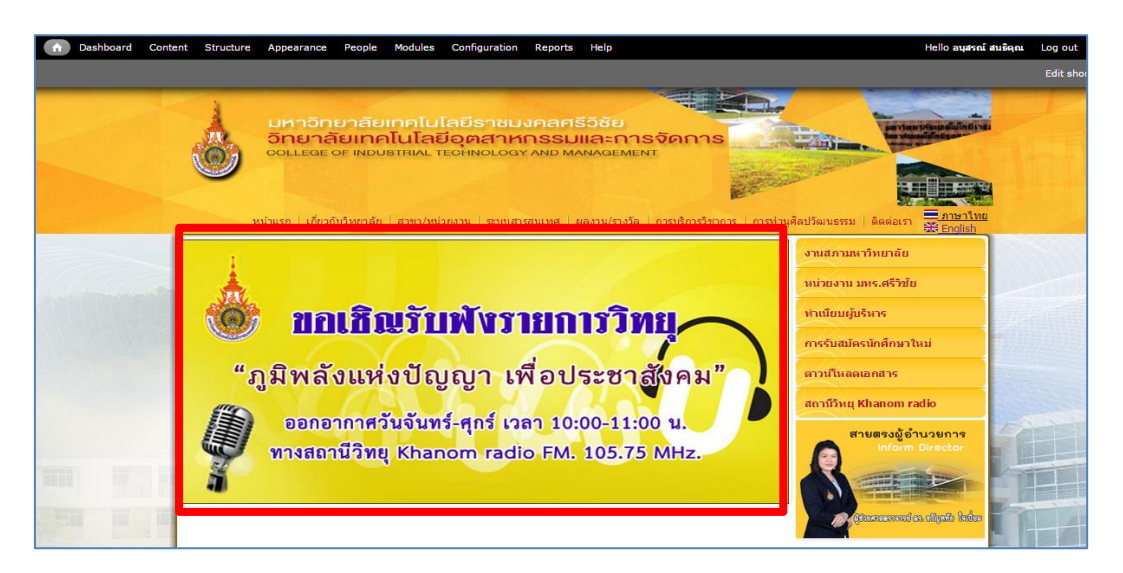

**ภาพที่ 21** ตัวอย่างภาพประชาสัมพันธ์

โดยเป็นภาพประชาสัมพันธ์ที่มีความเรียบง่ายสามารถสื่อและบ่งบอกถึงการประชาสัมพันธ์ได้ อย่างชัดเจน ขนาดไฟล์ภาพ 600x300 pixel โดยมีขั้นตอนดังนี้

3.1 เข้าไปที่ Structure เลือกที่ Nivo Slider ดังภาพที่ 22

| oound | Content Structure Appearance People Modules Configuration Reports Help                                                                                                    |
|-------|----------------------------------------------------------------------------------------------------|
|       |                                                                                                    |
| Stru  | icture ๏ มหาอิทยาลัยเทคโนโลยีราชมงคลศรีอิชัย                                                                                                    |
| Hom   | e » Administration                                                                                                    |
| E     | <ul> <li>There is a security update available for your version of Drupal. To ensure the security of your server, you should update immediately! See the available updates page for more information and to install your missing updates.</li> <li>There are security updates available for one or more of your modules or themes. To ensure the security of your server, you should update immediately! See the available updates page for more information and to install your missing updates.</li> </ul> |
| Þ     | Blocks<br>Configure what block content appears in your site's sidebars and other regions.                                                                                                    |
| Þ     | Content types<br>Manage content types, including default status, front page promotion, comment settings, etc.                                                                                                    |
| Þ     | Custom access rulesets<br>Add, edit or delete custom access rulesets for use with Panels and other systems that utilize CTools content plugins.                                                                                                    |
| Þ     | Custom content panes Add, edit or delete custom content panes.                                                                                                    |
| Þ     | Display Suite<br>Manage layouts for entities and configure fields, view modes etc.                                                                                                    |
|       | Menus<br>Add new menus to your site, edit existing menus, and rename and reorganize menu links.                                                                                                    |
|       | Mini panels<br>Add, edit or delete mini panels, which can be used as blocks or content panes in other panels.                                                                                                    |
|       | Nivo Slider                                                                                                    |

ภาพที่ 22 เข้าไปที่ Structure เลือกที่ Nivo Slider

|                |                                                                                                    | 2020150                                                                                       | Show row we                                                                                       |
|----------------|----------------------------------------------------------------------------------------------------|-----------------------------------------------------------------------------------------------|---------------------------------------------------------------------------------------------------|
| ME .           |                                                                                                    | PUBLISHED                                                                                     | DELETE                                                                                            |
| image I:       |                                                                                                    | 2                                                                                             |                                                                                                   |
| Image 2: keela |                                                                                                    | ×                                                                                             | 8                                                                                                 |
| ıge 1:         | າໄຮາເປັນທຸດນັກ                                                                                                    | touoluut 📥                                                                                    |                                                                                                   |
| ge 2: keela    | อาการที่<br>มาระจำบังการที่<br>มาร์อะประชุม อาหา<br>วิทยาสังเหตุ้อนไปสมิตุสา<br>โปรโอสูรที่ 12 กฤรูสาย พ.ศ. 2280 คณ<br>(ปัติสายาแต่งการอุณิภิพิษาโน)                                                 | กษา 2558<br>รรมมีมพระเกิดส<br>หหรรมและการจัดการ<br>เกิดเราะ 60 เปล้าไป<br>เกินราคมเป็นองไปได้ |                                                                                                   |
|                | Title                                                                                                    |                                                                                               |                                                                                                   |
|                |                                                                                                    |                                                                                               |                                                                                                   |
|                | The title is used as alternative text for the slide                                                                                                    | a image.                                                                                      |                                                                                                   |
|                | Text format         Plain text            • No HTML tags allowed.         •         Web page addresses and e-mail addresse           • Lines and paragraphs break automatically.         •         • | turn into links automatically.                                                                | More information about text formats @                                                             |
|                | The description will be displayed with the slide                                                                                                    | image.                                                                                        |                                                                                                   |
|                | Link slide to URL                                                                                                    |                                                                                               |                                                                                                   |
|                | Specify a path or an absolute URL. An example                                                                                                    | path is <i>blog</i> for the blog page. An example absolute U                                  | IRL is <i>http://drupal.org</i> for the Drupal website. <i><front></front></i> is the front page. |
|                | Show slide on specific pages                                                                                                    |                                                                                               |                                                                                                   |
|                | <ul> <li>Specify pages by using their paths. Enter one p<br/> is the front page.</li> </ul>                                                                                                    | ath per line. The '*' character is a wildcard. Example p                                      | , , , , , , , , , , , , , , , , , , ,                                                             |
|                | Transition<br>☐ Default - ▼<br>Select a transition. Selecting an option other th                                                                                                    | nan <i>– Default –</i> will force this slide to use the selected t                            | rransition everv time it appears. It overrides all other effect settings.                         |

3.2 หน้าจอของ Nivo Slider จากนั้นเป็นขั้นตอนการลงภาพประชาสัมพันธ์ ดังภาพที่ 23

## **ภาพที่ 23** ขั้นตอนการลงภาพประชาสัมพันธ์

- หมายเลข 1 ทำการเลือกไฟล์ภาพประชาสัมพันธ์ที่ต้องการอัพโหลด
- หมายเลข 2 เมื่อทำการเลือกไฟล์ภาพประชาสัมพันธ์ที่ต้องการได้แล้วให้กดที่ปุ่ม Save configuration

|               |              | configuration reports rep                                                                                                    |                                                                     |
|---------------|--------------|----------------------------------------------------------------------------------------------------|---------------------------------------------------------------------|
| in Impos 6:   |              |                                                                                                    |                                                                     |
| in inage o.   |              | æ                                                                                                    | U.                                                                  |
| Image 1: rm   |              |                                                                                                    |                                                                     |
| have be       | 1            |                                                                                                    |                                                                     |
| image 2:      | 3            | AL CONTRACTOR OF A CONTRACTOR OF A CONTRACTOR OFTA CONTRACTOR OFTA |                                                                     |
| Image 3:      |              | 🌋 ทอเสิญรับพังราย                                                                                                    | การวิทย                                                             |
| Image 4: sara |              |                                                                                                    |                                                                     |
|               |              | "ถุญิพอังแห่งข้อเอเว เพื่อ                                                                                                    | ນຢຣະຫວອັເນດຍາ"                                                      |
| Image 5:      |              | มูล หลงแทง ปะยูะยู่ 1 เพย                                                                                                    | U 3- D IGIUMA                                                       |
| Image 6:      |              | ออกอากาศวันจับทร์-ศกร์ เวลา                                                                                                    | 10:00-11:00 1                                                       |
|               |              |                                                                                                    |                                                                     |
|               | 5            | พางสถานวพยุ Khanom radio F                                                                                                    | M. 105.75 MHZ.                                                      |
|               |              |                                                                                                    |                                                                     |
|               |              |                                                                                                    |                                                                     |
|               | Inde         |                                                                                                    |                                                                     |
|               | The title    | is used as alternative text for the slide image.                                                                                                    |                                                                     |
|               |              |                                                                                                    |                                                                     |
|               | Descrip      | ition                                                                                                    |                                                                     |
|               |              |                                                                                                    |                                                                     |
|               | 2            |                                                                                                    |                                                                     |
|               |              |                                                                                                    |                                                                     |
|               |              |                                                                                                    |                                                                     |
|               | Text f       | ormat Plain text 🔻                                                                                                    | More information about text formats 💡                               |
|               | • No F       | ITML tags allowed.                                                                                                    |                                                                     |
|               | Web     Line | <ul> <li>page addresses and e-mail addresses turn into links automatics<br/>is and paragraphs break automatically.</li> </ul>                                                                                                    | ally.                                                               |
|               |              |                                                                                                    |                                                                     |
|               | The des      | cription will be displayed with the slide image.                                                                                                    |                                                                     |
|               | LINK SI      | de to UKL                                                                                                    |                                                                     |
|               |              | nimulaviaciumumnanomiaulo                                                                                                    | alan anan An ananala abaalata 101 in 6445 //denas/ an fas the Owned |

3.3 การกำหนดรายละเอียดของภาพประชาสัมพันธ์ มีรายละเอียดดังภาพที่ 24

ภาพที่ 24 การกำหนดรายละเอียดของภาพประชาสัมพันธ์

| หมายเลข 1 | เลือกภาพประชาสัมพันธ์ต้องการกำหนดรายละเอียด |
|-----------|---------------------------------------------|
| หมายเลข 2 | กำหนอชื่อเรื่องประชาสัมพันธ์                |
| หมายเลข 3 | กรอกรายละเอียดการประชาสัมพันธ์              |
| หมายเลข 4 | เพิ่มลิงค์เพื่อเชื่อมโยงไปยังหน้าอื่นๆ      |

3.4 เมื่อทำการกำหนดรายละเอียดเสร็จแล้วให้กดที่ปุ่ม Save configuration เป็นอันเสร็จสิ้น การลงภาพประชาสัมพันธ์

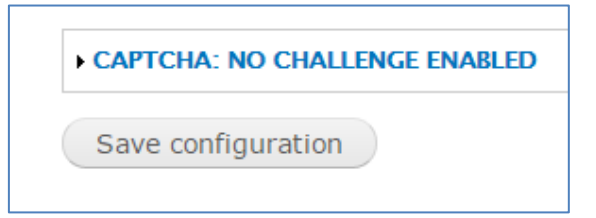

**ภาพที่ 25** การบันทึกการลงภาพประชาสัมพันธ์

### 4. การจัดการประเภทเนื้อหา (content types)

การจัดการประเภทเนื้อหาเป็นการจัดรูปแบบองค์ประกอบของเนื้อหาในแต่ละประเภทเนื้อหา เช่น เนื้อหาของระบบข่าวประชาสัมพันธ์ ประกอบด้วย การอัพโหลดรูปภาพ การอัพโหลดเอกสาร เป็นต้น โดยมีขั้นตอนดังนี้

4.1 ที่เมนู Structure > Content types ดังภาพที่ 26

| Dashboard | Content Structure Appearance People Modules Configuration Reports Help                                                                                                    | Hello อนุสรณ์ สมธิตุณ                | Log out 🗸      | 1 |
|-----------|----------------------------------------------------------------------------------------------------|--------------------------------------|----------------|---|
|           |                                                                                                    |                                      | Edit shortcuts | 1 |
| Stru      | cture                                                                                                    |                                      | 0              |   |
| Hom       | e » Administration                                                                                                    |                                      |                |   |
| £         | <ul> <li>There is a security update available for your version of Drupal. To ensure the security of your server, you should update immediately! Se updates page for more information and to install your missing updates.</li> <li>There are security updates available for one or more of your modules or themes. To ensure the security of your server, you should update See the available updates page for more information and to install your modules or themes.</li> </ul> | ee the available<br>ate immediately! |                |   |
| D         | Blocks<br>Configure what block content appears in your site's sidebars and other regions.                                                                                                    |                                      |                |   |
| E         | Content types<br>rs, including default status, front page promotion, comment settings, etc.                                                                                                    |                                      |                |   |
| Ð         | Custom access rulesets<br>Add, edit or delete custom access rulesets for use with Panels and other systems that utilize CTools content plugins.                                                                                                    |                                      |                |   |
| D         | Custom content panes Add, edit or delete custom content panes.                                                                                                    |                                      |                |   |
|           | Display Suite                                                                                                    |                                      |                |   |

ภาพที่ 26 การเข้าเมนู Structure > Content types

4.2 ส่วนประกอบของหน้า Content type มีรายละเอียดดังภาพที่ 27

| <ul> <li>There is a security update available for you<br/>updates page for more information and to</li> </ul> | ir version of Drupal. To ensure the<br>install your missing updates. | security of your server, y | ou should upda    | te immediately! See th | 1e available |
|----------------------------------------------------------------------------------------------------|----------------------------------------------------------------------|----------------------------|-------------------|------------------------|--------------|
| <ul> <li>There are security updates available for or</li> </ul>                                               | e or more of your modules or then                                    | nes. To ensure the securi  | ty of your server | , you should update i  | mmediately!  |
| See the available updates page for more in                                                                    | formation and to install your missi                                  | ing updates.               |                   |                        |              |
|                                                                                                    |                                                                      |                            |                   |                        |              |
| + Add content type                                                                                            |                                                                      |                            |                   |                        |              |
| + Add content type                                                                                            |                                                                      |                            | OPERATIO          | NS                     |              |
| Add content type                                                                                              | 1                                                                    | <u> </u>                   |                   | NS<br>Inage manage     | 7            |

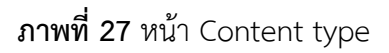

หมายเลข 1 เมนู Add content type เป็นการสร้างประเภทเนื้อหาขึ้นมาใหม่
 หมายเลข 2 เป็นส่วนที่แสดงประเภทเนื้อหาที่สร้างไว้แล้วและการจัดการประเภทเนื้อหา
 หมายเลข 2.1 Operations เป็นการจัดการประเภทเนื้อหา
 หมายเลข 2.2 Name คือชื่อของประเภทเนื้อหาและรายละเอียด

4.3 ในหน้าสร้างประเภทเนื้อหาจะมีช่องให้กรอกชื่อและรายละเอียด ดังภาพที่ 28

| Content types 💿                                                                                              | มหาอิทยาลัยเทคโนโลยีราชมงคลศรีอิชัย                                                                                                    |
|----------------------------------------------------------------------------------------------------|----------------------------------------------------------------------------------------------------|
| Home » Administration » Structu                                                                              | e » Content types                                                                                                    |
| <ul> <li>There is a securit<br/>updates page for</li> <li>There are securit<br/>See the available</li> </ul> | update available for your version of Drupal. To ensure the security of your server, you should update immediately! See the available<br>more information and to install your missing updates.<br>updates available for one or more of your modules or themes. To ensure the security of your server, you should update immediately!<br>updates page for more information and to install your missing updates. |
| Individual content types can b<br>Name *<br>The human and bla many of<br>letter and contain only letters     | we different fields, behaviors, and permissions assigned to them.                                                                                                    |
| Description                                                                                                  |                                                                                                    |
|                                                                                                    | 2                                                                                                    |
|                                                                                                    |                                                                                                    |
| Describe this content type. Th                                                                               | a text will be displayed on the Add new content page.                                                                                                    |

**ภาพที่ 28** แสดงช่องให้กรอกชื่อประเภทเนื้อหา

- หมายเลข 1 ในช่องของชื่อประเภทเนื้อหาสามารถใส่ชื่อภาษาไทยได้ แต่แนะนำให้ใส่ชื่อ เป็นภาษาอังกฤษ เพราะหากใส่ชื่อเป็นภาษาไทย ระบบจะให้กรอกชื่อที่เป็น ภาษาอังกฤษสำหรับอ้างอิงในฐานข้อมูลอยู่ดี
- หมายเลข 2 ช่องรายละเอียด ใส่ภาษาอะไรก็ได้ เพื่อให้เราเข้าใจว่าเนื้อหานี้สร้างขึ้น สำหรับเนื้อหาอะไร มีหลักเกณฑ์อย่างไร
- 4.4 ส่วนต่อมาก็คือการกำหนดคุณลักษณะของประเภทเนื้อหานี้ มีส่วนประกอบดังภาพที่ 29

| escribe this content type. The to                            | ext will b | e displayed on the <i>Add new content</i> page.                                                   |  |
|--------------------------------------------------------------|------------|---------------------------------------------------------------------------------------------------|--|
| Submission form settings<br>Title                            | 1.1        | Title field label *                                                                               |  |
| Publishing options<br>Published , Promoted to front page     | <b>2</b>   | Preview before submitting                                                                         |  |
| Display settings<br>Display author and date informat         | .3         | Disabled                                                                                          |  |
| Comment settings<br>Open, Threading , 50 comments<br>page    | er4        | Optional     Required                                                                             |  |
| Multilingual settings                                        | 1.5        | Explanation or submission guidelines                                                              |  |
| Menu settings 1                                              | .6         |                                                                                                   |  |
| XML sitemap<br>Inclusion: Excluded<br>Priority: 0.5 (normal) | 7          | This text will be displayed at the top of the page when creating or editing content of this type. |  |
| Synchronize translations                                     | .8         |                                                                                                   |  |

ภาพที่ 29 ส่วนประกอบของการกำหนดคุณลักษณะ

หมายเลข 1 ส่วนของเมนูของการกำหนดคุณลักษณะ

หมายเลข 1.1 Submission form settings คือ การกำหนดรูปแบบ หน้าตาของเนื้อหา เช่น หัวเรื่องใช้ชื่อว่าอะไร (Title field label (Title คือค่าเริ่มต้น)), ก่อนบันทึกเนื้อหาต้องแสดง ตัวอย่างก่อนหรือไม่ (Preview before submitting (Disabled = ไม่ต้องแสดงตัวอย่าง, Optional = ให้เลือก ได้ว่าจะแสดงตัวอย่างหรือไม่ก็ได้, Required = ต้องแสดง ตัวอย่างก่อนเสมอ))

- หมายเลข 1.2 Publishing options คือ การกำหนดการเผยแพร่เนื้อหา จะมีให้เลือก 4 รูปแบบด้วยกัน คือ Published เป็นการ ตีพิมพ์หรือเผยแพร่เนื้อหา, Promoted to front page เป็นการ การตีพิมพ์หรือเผยแพร่เนื้อหาในหน้าแรกของ เว็บไซต์, Sticky at top of lists เป็นการตีพิมพ์หรือ เผยแพร่เนื้อหาและค้างไว้ด้านบนสุดของหน้าที่แสดง, Create new revision เป็นการกำหนดให้สร้างรุ่นของ เนื้อหา ในส่วนนี้จะมีการกำหนดภาษาในการแสดงผล (Multilingual support) ด้วย (ในกรณีที่เป็นเว็บสอง ภาษา)
- หมายเลข 1.3 Display settings คือ การกำหนดการแสดงผลข้อมูล ผู้เขียนเนื้อหา หากไม่เลือกให้แสดงผลก็จะไม่มีข้อมูล ผู้เขียนปรากฏในหน้าเนื้อหาที่เขียน
- หมายเลข 1.4 Comment settings คือ การกำหนดการแสดงความ คิดเห็น เป็นการกำหนดให้เนื้อหาประเภทนี้อนุญาตให้ แสดงความคิดเห็นได้หรือไม่
- หมายเลข 1.5 multilingual options เป็นการตั้งค่าในกรณีที่เป็น เว็บไซต์สองภาษา
- หมายเลข 1.6 Menu settings คือ การกำหนดเมนูสำหรับเนื้อหา เป็น การกำหนดให้ประเภทเนื้อหานี้สามารถสร้างเมนูได้หรือไม่ และหากสร้างได้จะสร้างไว้ในเมนูกลุ่มใด
- หมายเลข 1.7 XML sitemap เป็นการกำหนดค่าการแสดงผลของ ประเภทเนื้อหา
- หมายเลข 1.8 Synchronize translations คือ การกำหนดค่าในการ แปลภาษา
- หมายเลข 2 ส่วนของการจัดการของการกำหนดคุณลักษณะของแต่ละประเภท

4.5 เมื่อกดปุ่ม Save content type ระบบก็จะกลับไปสู่หน้ารายการ content types ก็จะ เห็นว่ามีประเภทเนื้อหาที่ได้สร้างล่าสุดปรากฏอยู่ ดังภาพที่ 30

| Home > Administration > Structure                                                                                                    |                                                                        | The second second second second second second second second second second second second second second second se | Territor Division    | Added to the          |
|----------------------------------------------------------------------------------------------------|------------------------------------------------------------------------|----------------------------------------------------------------------------------------------------|----------------------|-----------------------|
| <ul> <li>There is a security update available for your version of Drupal. To ensure the securit updates page for more information and to install your missing updates.</li> <li>There are security updates available for one or more of your modules or themes. To See the available updates page for more information and to install your missing updates.</li> </ul> | y of your server, you should<br>ensure the security of your s<br>ates. | update imme<br>erver, you sl                                                                                    | ediately! See the an | vallable<br>ediately! |
| + Add content type                                                                                                    | 075                                                                    |                                                                                                    |                      |                       |
| NAME                                                                                                    | OPE                                                                    | CATIONS                                                                                                    |                      |                       |
| Blog entry (Machine name: blog)<br>Use for multi-user blogs. Every user gets a personal blog.                                                                                                    | edit                                                                   | manage<br>fields                                                                                                | manage<br>display    |                       |
| Panel (Machine name: panel)<br>A panel layout broken up into rows and columns.                                                                                                    | edit                                                                   | manage<br>fields                                                                                                | manage<br>display    |                       |
| Webform (Machine name: webform)<br>Create a new form or questionnaire accessible to users. Submission results and statistics are recorded and a<br>users.                                                                                                    | ccessible to privileged edit                                           | manage<br>fields                                                                                                | manage<br>display    | delete                |
| ข้อมูลที่ว่าไป (Machine name: page)<br>ข่อมูลทั่วไป เดียวกับเว็บไซต์                                                                                                    | edit                                                                   | manage<br>fields                                                                                                | manage<br>display    | delete                |
|                                                                                                    |                                                                        |                                                                                                    |                      |                       |

ภาพที่ 30 แสดงหน้ารายการ content types

4.6 ส่วนการสร้าง fields ในประเภทเนื้อหา เพื่อแนบไฟล์ภาพหรือเอกสาร กดที่ manage fields ในคอลัมน์ Operations ด้านหลังของประเภทเนื้อหาที่ต้องการแนบไฟล์ ในกรณีนี้ จะเพิ่ม เขตข้อมูล(fields) ของประเภทเนื้อหา ดังภาพที่ 31

| <ul> <li>There is a security update available for your version of Drupal. To ensure the security of your server, you updates page for more information and to install your missing updates.</li> <li>There are security updates available for one or more of your modules or themes. To ensure the security of See the available updates page for more information and to install your missing updates.</li> </ul> | should u<br>of your se | pdate imme       | diately! See the av | vailable<br>ediately! |
|----------------------------------------------------------------------------------------------------|------------------------|------------------|---------------------|-----------------------|
| ♣ Add content type                                                                                                    | OPER                   | ATIONS           |                     |                       |
|                                                                                                    |                        |                  |                     |                       |
| slog entry (Machine name: blog)<br>Use for multi-user blogs. Every user gets a personal blog.                                                                                                    | edit                   | manage<br>fields | manage<br>display   |                       |
| Panel (Machine name: panel)<br>A panel layout broken up into rows and columns.                                                                                                    | edit                   | manage<br>fields | manage<br>display   |                       |
| Webform (Machine name: webform)<br>Create a new form or questionnaire accessible to users. Submission results and statistics are recorded and accessible to privileged<br>users.                                                                                                    | edit                   | manage<br>fields | manage<br>display   | delete                |
| ม้อมูลที่ที่ไป (Machine name: page)<br>อัฒนุลทั่วไป (กันวกันเว็บไซต์                                                                                                    | edit                   | manage<br>fields | manage<br>display   | delete                |
|                                                                                                    |                        |                  |                     |                       |

**ภาพที่ 31** การสร้างเขตข้อมูล(fields) ในประเภทเนื้อหา

4.7 หลังจากคลิกที่เมนู manage fields แล้วก็จะเข้าสู่หน้าของ Manage fields ซึ่งจะเห็น ตารางแสดง เขตข้อมูล (fields) ที่มีอยู่ตั้งแต่เริ่มต้นของประเภทเนื้อหานั้นๆ ดังภาพที่ 32

| + Body              | body        | Long text and summary      | Text area with a summary           | edit | delete |
|---------------------|-------------|----------------------------|------------------------------------|------|--------|
| + Tags              | field_tags  | Term reference             | Autocomplete term widget (tagging) | edit | delete |
| 🕂 รูปภาพประกอบ      | field_image | Image 1                    | Image                              | edit | delete |
| 🕂 เอกสารประกอบ      | field_files | File                       | File                               | edit | delete |
| + URL path settings | path        | Path module form elements  |                                    |      |        |
| + XML sitemap       | xmlsitemap  | XML sitemap module element |                                    |      |        |
| + Add new field     |             | - Select a field type 2    | - Select a widget - 🔻              |      |        |

ภาพที่ 32 หน้าของ Manage fields

หมายเลข 1 เป็นส่วนแสดงเขตข้อมูล (fields) ที่มีอยู่แล้ว หมายเลข 2 เป็นส่วนของการสร้างเขตข้อมูล (fields) ใหม่ขึ้นมา

4.8 ในช่องของ add new field คือ การสร้าง field ใหม่ ฉะนั้น ให้ใส่ชื่อ field ที่ต้องการสร้าง จากนั้นกดที่ปุ่ม Save ดังภาพที่ 33

|                               | Add new field     Label     Add existing field | - Select a field type Select a widget Select a widget Form element be dit the data.  File Hitsper List (filoat) List (mager) List (mager) List (mage |
|-------------------------------|------------------------------------------------|----------------------------------------------------------------------------------------------------|
| CAPTCHA: NO CHALLENGE ENABLED | CAPTCHA: NO CHALLENGE ENABLED                  |                                                                                                    |

**ภาพที่ 33** การสร้างเขตข้อมูล (fields) ใหม่

- หมายเลข 1 ชื่อของเขตข้อมูล (fields) ใหม่ที่ต้องการสร้าง
- หมายเลข 2 รูปแบบของเขตข้อมูล (fields) ใหม่ที่ต้องการสร้าง
- หมายเลข 3 การเลือกลำดับการแสดงผมของเขตข้อมูล (fields) ใหม่
- หมายเลข 4 กดที่ปุ่ม Save เพื่อทำการบันทึก

4.9 หลังจากกดปุ่ม Save ระบบจะมาสู่หน้าการตั้งค่าเขตข้อมูล Field (Field Settings) ดังภาพที่ 34

| เอกสารประกอบ 💿 มหาอิทยาลัยเทคโนโลยีราชมงกลศรีอิชย์ 💷                                                                                                    | FIELD SETTINGS      | TRANSLATE          | WIDGET TYPE                                         | DELETE         |
|----------------------------------------------------------------------------------------------------|---------------------|--------------------|-----------------------------------------------------|----------------|
| Home » Administration » Structure » Content types » ระบบเข่าวประชาสัมพันธ์ » Manage fields » เอกสารประกอบ                                                                                                    |                     |                    |                                                     |                |
| <ul> <li>There is a security update available for your version of Drupal. To ensure the security of your serve updates page for more information and to install your missing updates.</li> <li>There are security updates available for one or more of your modules or themes. To ensure the sec See the available updates page for more information and to install your missing updates.</li> </ul> | r, you should up    | odate immediate    | ely! See the <mark>avail</mark><br>d update immedia | able<br>ately! |
| FIELD SETTINGS                                                                                                    |                     |                    |                                                     |                |
| There is data for this field in the database. The field settings can no longer be changed.                                                                                                    |                     |                    |                                                     |                |
| These settings apply to the isnatisticanize field everywhere it is used. These settings impact the way that dat once data has been created.                                                                                                    | ata is stored in th | ne database anc    | d cannot be chan                                    | ged            |
| Upload destination  Public files  Private files Select where the final files hould be stored. Private file storage has significantly more overhead than public files, bu                                                                                                    | ut allows restricte | ed access to files | within this field.                                  |                |
| S CARTCHA: NO CHALLENGE ENABLED                                                                                                    |                     |                    |                                                     |                |
| Save fieg settings                                                                                                    |                     |                    |                                                     |                |

**ภาพที่ 34** หน้าการตั้งค่า การสร้างเขตข้อมูล (fields) (Field Settings)

| หมายเลข 1 | การกำหนดให้ผู้สร้างเนื้อหาสามารถกำหนดให้แสดงหรือไม่แสดง field      |
|-----------|--------------------------------------------------------------------|
|           | แต่ละ field ได้ (Enable Display field )                            |
| หมายเลข 2 | การกำหนดให้แสดง field เป็นค่าเริ่มต้น (Files displayed by default) |
| หมายเลข 3 | เมื่อตั้งค่าได้ตามที่ต้องการแล้วให้กดปุ่ม Save Field Settings      |

4.10 ระบบจะนำกลับมาสู่หน้า manage fields อีกครั้ง ให้กดที่เมนูแก้ไข (edit) เขตข้อมูล (field) ที่สร้างขึ้นอีกครั้ง เนื่องจากมีรายละเอียดสำคัญที่ต้องกำหนดเพิ่มเติม เพื่อให้ field ที่สร้างขึ้นทำงานได้ตามที่ต้องการและมีประสิทธิภาพ ดังภาพที่ 35

| ÷ | Body              | body        | Long text and summary                           | Text area with a summary           | edit | delete |
|---|-------------------|-------------|-------------------------------------------------|------------------------------------|------|--------|
| ÷ | Tags              | field_tags  | Term reference                                  | Autocomplete term widget (tagging) | edit | delete |
| ÷ | รูปภาพประกอบ      | field_image | Image                                           | Image                              | edit | delete |
| ÷ | เอกสารประกอบ      | field_files | File                                            | File                               | edit | delete |
| ÷ | URL path settings | path        | Path module form elements                       |                                    |      |        |
| ÷ | XML sitemap       | xmlsitemap  | XML sitemap module element                      |                                    |      |        |
| ÷ | Add new field     |             | - Select a field type -  Type of data to store. | - Select a widget - 🔻              |      |        |

ภาพที่ 35 หน้า manage fields

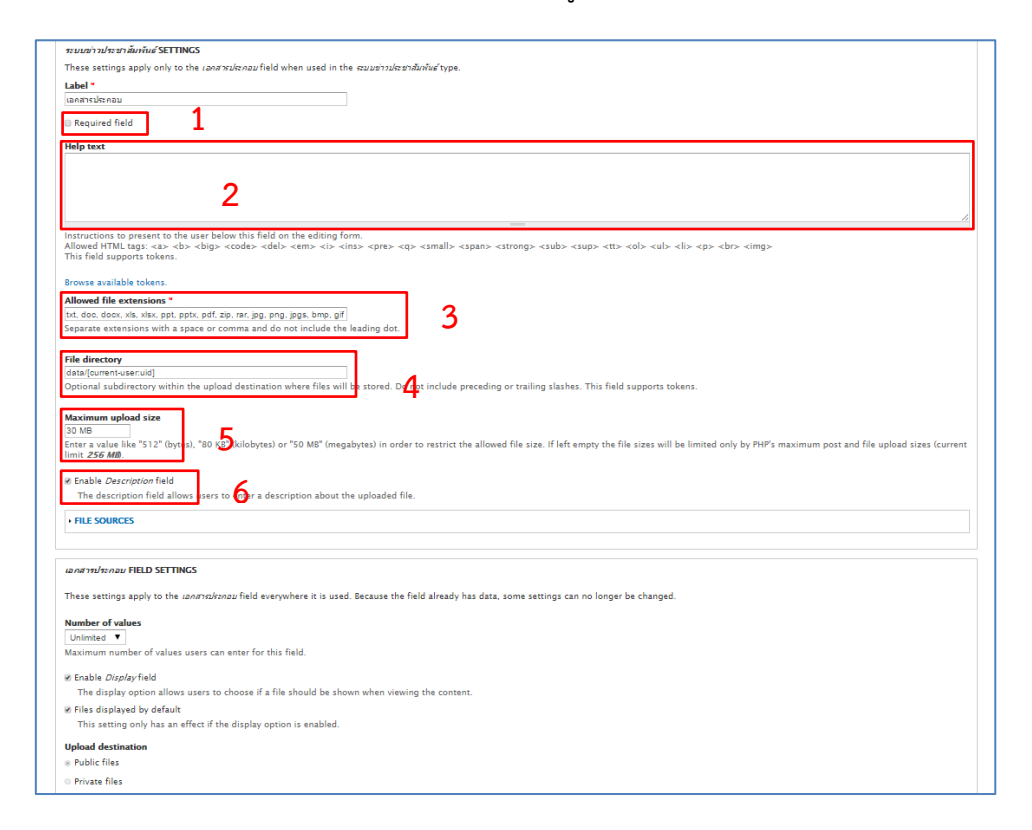

#### 4.11 ส่วนของการกำหนดค่าเพิ่มเติมของ เขตข้อมูล (field) ดังภาพที่ 36

ภาพที่ 36 ส่วนของการกำหนดค่าเพิ่มเติมของ เขตข้อมูล (field)

จากภาพที่ 28 จะเป็นการตั้งค่า field ประเภท file field อย่างละเอียด

- หมายเลข 1 Required field เป็นการกำหนดให้จำเป็นต้องกรอก เขตข้อมูล(field) นี้เสมอ หากไม่กรอก เขตข้อมูล(field) นี้จะไม่สามารถบันทึกการสร้างเนื้อหาได้
- หมายเลข 2 Help text เป็นข้อความช่วยเหลือสำหรับการใช้งาน เขตข้อมูล(field) นี้จะ ปรากฏข้อความอยู่ด้านล่างของ เขตข้อมูล(field)
- หมายเลข 3 Allowed file extensions เป็นนามสกุลไฟล์ที่อนุญาตให้อัพโหลด การใส่ นามสกุลไฟล์ที่อนุญาตให้อัพโหลดได้ให้ใช้ (,) คั่นระหว่างนามสกุลไฟล์
- หมายเลข 4 File directory เป็นตำแหน่งที่เก็บไฟล์ในเครือแม่ข่าย (server) ค่าเริ่มต้นจะอยู่ ที่ sites/default/files หากต้องการให้อยู่ในโฟลเดอร์อื่นให้ใส่ชื่อโฟลเดอร์ที่ ต้องการลงไป
- หมายเลข 5 Maximum upload size คือขนาดไฟล์ที่อนุญาตให้อัพโหลดได้สูงสุดให้กรอก ตัวเลขและตามด้วยหน่วยนับที่ต้องการเช่น 500 KB, 5 MB เป็นต้น
- หมายเลข 6 Enable Description field คืออนุญาตให้ใส่รายละเอียดของเขตข้อมูล(field) ได้ จะปรากฏให้ใส่รายละเอียดไฟล์เมื่ออัพโหลดไฟล์เสร็จเรียบร้อยแล้ว

4.12 ส่วนของการ Manage Display โดยไปยังหน้า content types แล้วเลือก Manage Display ดังภาพที่ 37

| delete |
|--------|
| delete |
|        |

ภาพที่ 37 หน้า content types

4.13 ส่วนของการ Manage Display จะเห็นว่ามีตารางแสดงเขตข้อมูล(field) ที่มีอยู่ทั้งหมด ยกเว้นเขตข้อมูล(field) หัวเรื่อง (title) ซึ่งบังคับว่าต้องแสดงไว้บนสุดอยู่แล้ว ในตารางจะ ประกอบด้วย 3 คอลัมน์ ดังภาพที่ 38

| ระบบข่าวประชาสัมพันธ์ ⊙                                                                                                    | มหาอิทยา                                                                                                    |                                                 | DIT MANAGE FIELDS         | MANAGE DISPLAY                                   | COMMENT FIELDS          | COMMENT DISPLAY           | TRANSLATE     |  |  |
|----------------------------------------------------------------------------------------------------|----------------------------------------------------------------------------------------------------|-------------------------------------------------|---------------------------|--------------------------------------------------|-------------------------|---------------------------|---------------|--|--|
| Home » Administration » Structure » Content types » scaueinsiscandunius Default Teaser                                                                                                    |                                                                                                    |                                                 |                           |                                                  |                         |                           |               |  |  |
|                                                                                                    |                                                                                                    |                                                 |                           |                                                  |                         |                           |               |  |  |
| <ul> <li>There is a security update ava<br/>missing updates.</li> </ul>                                                                                                    | ilable for your version of Drupal                                                                                                    | . To ensure the security of your serv           | er, you should update imn | rediately! See the avail                         | able updates page for i | more information and to i | nstall your   |  |  |
| <ul> <li>There are security updates available for one or more of your modules or themes. To ensure the security of your server, you should update immediately! See the available updates page for more information and to install your missing updates.</li> </ul> |                                                                                                    |                                                 |                           |                                                  |                         |                           |               |  |  |
|                                                                                                    |                                                                                                    |                                                 |                           |                                                  |                         |                           |               |  |  |
| Content items can be displayed using di<br>content is displayed on its own page.                                                                                                    | Content items can be displayed using different view modes: Teaser, Full content, Print, RSS, etc. Teaser is a short format that is typically used in lists of multiple content items. Full content is typically used when the content is displayed on its own page. |                                                 |                           |                                                  |                         |                           |               |  |  |
| Here, you can define which fields are sh                                                                                                    | own and hidden when ארלשעע                                                                                                    | ระชาส <i>ันพันธ์</i> content is displayed in ea | ch view mode, and define  | how the fields are disp                          | layed in each view mo   | de.                       |               |  |  |
| FIELD                                                                                                    | LABEL                                                                                                    | FORMATO                                         |                           |                                                  |                         | Show                      | v row weights |  |  |
| + Body                                                                                                    | <hidden> 🔻</hidden>                                                                                                    | Default V                                       |                           |                                                  |                         |                           |               |  |  |
|                                                                                                    |                                                                                                    |                                                 | Slie                      | des style: large<br>umbnails style: gallery      | formatter thumb         |                           |               |  |  |
| 🕂 รูปภาพประกอบ                                                                                                    | <hidden> 🔻</hidden>                                                                                                    | jQuery Gallery 🔻                                | Ga                        | llery style: Greenarrow<br>king to full image    | s<br>(-:                |                           | (¢)           |  |  |
|                                                                                                    |                                                                                                    |                                                 | Ma                        | dal used for full image<br>king method: On slide | click                   |                           |               |  |  |
| + เอกสารประกอบ                                                                                                    | Above 🔻                                                                                                    | Generic file 🔻                                  |                           |                                                  |                         |                           |               |  |  |
| Hidden                                                                                                    |                                                                                                    |                                                 |                           |                                                  |                         |                           |               |  |  |
| + Tags                                                                                                    | <hidden> 🔻</hidden>                                                                                                    | <hidden></hidden>                               |                           |                                                  |                         |                           |               |  |  |
| 🕂 หน่วยงาน                                                                                                    | <hidden> ¥</hidden>                                                                                                    | <hidden></hidden>                               |                           |                                                  |                         |                           |               |  |  |
| 🕂 มหาวิทยาลัย&วิทยาเขต                                                                                                    | <hidden> ¥</hidden>                                                                                                    | <hidden></hidden>                               |                           |                                                  |                         |                           |               |  |  |
| + Language                                                                                                    |                                                                                                    | Hidden 🔻                                        |                           |                                                  |                         |                           |               |  |  |
| Layout for article in default                                                                                                    |                                                                                                    |                                                 |                           |                                                  |                         |                           |               |  |  |
| Custom display settings                                                                                                    | Select a layout                                                                                                    | T                                               |                           |                                                  |                         |                           |               |  |  |
|                                                                                                    | A layout must be selected to                                                                                                    | enable Display Suite functionality.             |                           |                                                  |                         |                           |               |  |  |
|                                                                                                    |                                                                                                    |                                                 |                           |                                                  |                         |                           |               |  |  |
| CAPTCHA: NO CHALLENGE ENABLED                                                                                                    |                                                                                                    |                                                 |                           |                                                  |                         |                           |               |  |  |
| Save                                                                                                    |                                                                                                    |                                                 |                           |                                                  |                         |                           |               |  |  |
| June                                                                                                    |                                                                                                    |                                                 |                           |                                                  |                         |                           |               |  |  |

ภาพที่ 38 หน้า Manage Display

- หมายเลข 1 Field เป็นรายการ เขตข้อมูล(field) ที่มีในเนื้อหาประเภทนี้ สามารถ สลับการเรียงลำดับในการแสดงผลได้โดยใช้เมาส์คลิกลากที่เครื่องหมาย บวกหน้ารายการเขตข้อมูล(field) เพื่อจัดเรียงลำดับใหม่ได้ตามที่ต้องการ
- หมายเลข 2 Label เป็นการกำหนดการแสดงชื่อของ เขตข้อมูล(field) ในเนื้อหา มี 3 ลักษณะ ได้แก่ Above คือ แสดงชื่อของ เขตข้อมูล(field) ไว้ด้านบน, Inline คือ แสดงชื่อของ เขตข้อมูล(field) ไว้ในบรรทัดเดียวกัน, Hidden เป็นการซ่อนชื่อของ เขตข้อมูล(field)
- หมายเลข 3 Format เป็นการกำหนดรูปแบบการแสดงผล